# User's Manual

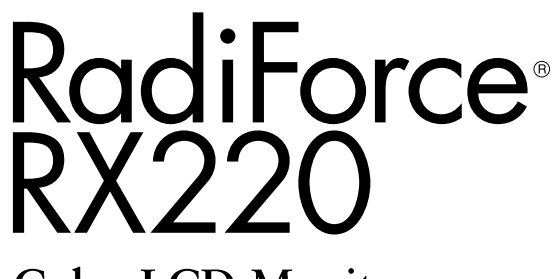

**Color LCD Monitor** 

### Important

Please read PRECAUTIONS, this User's Manual and Setup Manual (separate volume) carefully to familiarize yourself with safe and effective usage.

- Please read the Setup Manual (separate volume)
- The latest User's Manual is available for download from our site: http://www.radiforce.com

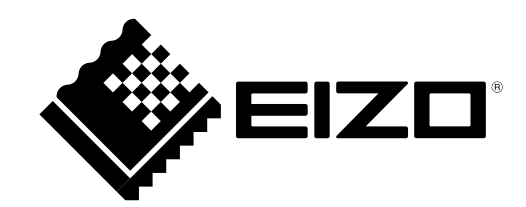

Product specification may vary with sales areas. Confirm the specification in the manual written in language of the region of purchase.

- It shall be assured that the final system is in compliance to IEC60601-1-1 requirement.
- Power supplied equipment can emit electromagnetic waves, that could influence, limit or result in malfunction of the monitor.

Install the equipment in a controlled environment, where such effects are avoided.

• This is a monitor intended for use in a medical image system. It does not support the display of mammography images for diagnosis.

Copyright© 2009 EIZO NANAO CORPORATION All rights reserved.

No part of this manual may be reproduced, stored in a retrieval system, or transmitted, in any form or by any means, electronic, mechanical, or otherwise, without the prior written permission of EIZO NANAO CORPORATION.

EIZO NANAO CORPORATION is under no obligation to hold any submitted material or information confidential unless prior arrangements are made pursuant to EIZO NANAO CORPORATION's receipt of said information.

Although every effort has been made to ensure that this manual provides up-to-date information, please note that EIZO monitor specifications are subject to change without notice.

Apple, Macintosh and Mac OS are registered trademarks of Apple Inc.

VGA is a registered trademark of International Business Machines Corporation.

Windows and Windows Vista are registered trademarks of Microsoft Corporation in the United States and other countries.

The round gothic bold bit map font used for this product is designed by Ricoh.

DisplayPort icon and VESA are trademarks and registered trademarks of Video Electronics Standards Association. PowerManager is a trademark of EIZO NANAO CORPORATION.

EIZO, EIZO Logo, RadiCS, RadiForce, RadiNET and ScreenManager are registered trademarks of EIZO NANAO CORPORATION in Japan and other countries.

All other trademarks are the properties of their respective owners.

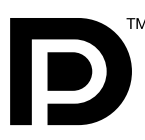

# Notice for this monitor

This product is suited to display medical images of such modalities as MRI and CT. It does not support the display of mammography images for diagnosis.

This product has been adjusted specifically for use in the region to which it was originally shipped. If the product is used outside the region, it may not operate as specified in the specifications.

This product may not be covered by warranty for uses other than those described in this manual.

The specifications noted in this manual are only applicable for power cords and signal cables specified by us.

Use optional products manufactured or specified by us with this product.

As it takes about 30 minutes for the performance of electrical parts to stabilize, adjust the monitor 30 minutes or more after the monitor power has been turned on.

In order to suppress the luminosity change by long-term use and to maintain the stable luminosity, use of a monitor in lower brightness is recommended.

When the screen image is changed after displaying the same image for extended periods of time, an afterimage may appear. Use the screen saver or power save function to avoid displaying the same image for extended periods of time.

Periodic cleaning is recommended to keep the monitor looking new and to prolong its operation lifetime. (Refer to "Cleaning" on the next page.)

The screen may have defective pixels. These pixels may appear as slightly light or dark area on the screen. This is due to the characteristics of the panel itself, and not the product.

The backlight of the LCD panel has a fixed life span. When the screen becomes dark or begins to flicker, please contact your dealer.

Do not press on the panel or edge of the frame strongly, as this may result in the display malfunction, such as the interference patterns, etc. If pressure is continually applied to the LCD panel, it may deteriorate or damage your LCD panel. (If the pressure marks remain on the LCD panel, leave the monitor with a white or black screen. The symptom may disappear.)

Do not scratch or press on the panel with any sharp objects, such as a pencil or pen as this may result in damage to the panel. Do not attempt to brush with tissues as this may scratch the LCD panel.

When the monitor is cold and brought into a room or the room temperature goes up quickly, dew condensation may occur inside and outside the monitor. In that case, do not turn the monitor on and wait until dew condensation disappears, otherwise it may cause some damages to the monitor.

### Attention

• Never use any solvents or chemicals, such as thinner, benzene, wax, alcohol, disinfectant, and abrasive cleaner, which may damage the cabinet or LCD panel.

NOTE

• Optional ScreenCleaner is recommended for cleaning the panel surface.

### LCD Panel

- Clean the LCD panel with a soft cloth such as cotton cloth or lens cleaning paper.
- Remove persistent stains gently with a cloth dampened with a little water, and then clean the LCD panel again with a dry cloth for better finishing.

### Cabinet

• Clean the cabinet with a soft cloth dampened with a little mild detergent.

### To use the monitor comfortably

- An excessively dark or bright screen may affect your eyes. Adjust the brightness of the monitor according to the environmental conditions.
- Staring at the monitor for a long time tires your eyes. Take a 10-minute rest every hour.

# CONTENTS

| Cover   |                                                             |
|---------|-------------------------------------------------------------|
| Notic   | ce for this monitor 3                                       |
| CONTE   | NTS5                                                        |
| Chapte  | r 1 Introduction6                                           |
| 1-1.    | Features6                                                   |
| 1-2.    | Switches and Indicators7                                    |
| 1-3.    | Utility Disk7                                               |
| •       | Disk contents and software overview7                        |
| •       | To RadiCS LE or<br>ScreenManager Pro for Medical7           |
| 1- 4.   | Basic Operation and Functions8                              |
| Ba      | sic operation of Adjustment menu8                           |
| Fu      | nctions9                                                    |
| Chapte  | r 2 Adjusting Screen10                                      |
| 2-1. \$ | Setting Screen Resolution10                                 |
| Co      | mpatible Resolutions/Frequencies10                          |
| Se      | tting Resolution10                                          |
| •       | Windows Vista10                                             |
| •       | Windows XP10                                                |
| •       | Mac OS X10                                                  |
| 2-2.    | Displaying Screen Correctly11                               |
| Di      | gital Input11                                               |
| AI      | Color Adjustment                                            |
| 2-3.    | Color Adjustment                                            |
| •       | To select the display mode (CAL Switch)                     |
|         | 10 perform advanced adjustments                             |
|         | To adjust the brightness [Brightness]                       |
|         | To adjust the contrast [Contrast]                           |
|         | To adjust the color temperature                             |
|         | [Temperature]17                                             |
| •       | To adjust the gamma value [Gamma]18                         |
| •       | To adjust the hue [Hue]18                                   |
| •       | To adjust the color saturation [Saturation]18               |
| •       | To enhance the outline of the image<br>[Outline Enhancer]19 |
| •       | To adjust the gain value [Gain]19                           |
| •       | To adjust six colors [6 Colors]19                           |
| 2-4.    | Displaying Lower Resolutions 20                             |
| •       | To change screen size [Screen Size] 20                      |

|   | Chapte                           | er 3 Setting Monitor                                                                              |
|---|----------------------------------|---------------------------------------------------------------------------------------------------|
|   | 3-1.                             | Enabling/Disabling Mode Selection<br>[Mode Preset]21                                              |
| i | 3-2.                             | Locking Switches [Key Lock]21                                                                     |
|   | 3-3.                             | Setting the EIZO Logo Display [Logo] 22                                                           |
| : | 3-4.                             | Setting Orientation 22                                                                            |
|   | •                                | Using Image Rotation Function<br>[Image Rotation]22                                               |
|   | 3-5.                             | Setting Language [Language] 23                                                                    |
|   | 3-6.                             | Setting the Display Position of the<br>Adjustment Menu [Menu Position]23                          |
| : | 3-7.                             | Restoring the Default Setting 24                                                                  |
|   | •                                | To reset color adjustment values<br>[Color Reset]24                                               |
|   | •                                | To reset all adjustments to the factory default settings [All Reset]24                            |
|   | Chapte                           | r 4 Power Saving Function25                                                                       |
| : | 4-1.                             | Setting the Power Saving [Power Save] 25                                                          |
| : | 4-2.                             | Setting Power Indicator [Power Indicator]. 25                                                     |
| : | Chapte                           | er 5 Troubleshooting                                                                              |
|   | Chapte                           | er 6 Reference 29                                                                                 |
|   | 6-1.                             | Attaching an Arm 29                                                                               |
| : | 6-2.                             | Connecting More than Two PCs to the                                                               |
|   |                                  | Monitor                                                                                           |
| : | •                                | To switch the input signal                                                                        |
|   | 6-3.                             | To set input signal selection [Input Selection]31<br>Making Use of USB (Universal Serial Bus). 32 |
| - | •                                | Required System Environment                                                                       |
| : | •                                | Connection Procedure                                                                              |
| : | 6-4                              | Displaying Monitor Information 33                                                                 |
|   | 0-4.                             | Displaying monitor mormation [Sized lefe]                                                         |
|   |                                  | Displaying signal information [Signal info] 33                                                    |
| - | 6-5.                             | Specifications                                                                                    |
| - |                                  |                                                                                                   |
| : | 6-6.                             | Glossary                                                                                          |
|   | 6-6.<br>6-7.                     | Glossary                                                                                          |
|   | 6-6.<br>6-7.<br>FCC De           | Glossary                                                                                          |
|   | 6-6.<br>6-7.<br>FCC De           | Glossary38Preset Timing40Acclaration of Conformity41Aformation42                                  |
|   | 6-6.<br>6-7.<br>FCC De<br>EMC In | Glossary38Preset Timing40eclaration of Conformity41of formation42                                 |
|   | 6-6.<br>6-7.<br>FCC De<br>EMC In | Glossary38Preset Timing40eclaration of Conformity41oformation42                                   |
|   | 6-6.<br>6-7.<br>FCC De<br>EMC In | Glossary38Preset Timing40eclaration of Conformity41oformation42                                   |
|   | 6-6.<br>6-7.<br>FCC De<br>EMC In | Glossary38Preset Timing40eclaration of Conformity41oformation42                                   |

# **Chapter 1 Introduction**

Thank you very much for choosing an EIZO Color Monitor.

# 1-1. Features

- Resolution: 2M pixels (Portrait : 1200 × 1600 dots (H × V))
- Applicable to DisplayPort (applicable to 8 bit or 10 bit, not applicable to audio signals)
- 3 signal input terminals (DVI-I x 2, DisplayPort x 1)
- CAL Switch function for selecting an optimal calibration mode "2-3. To select the display mode (CAL Switch)" (page 15)
- DICOM mode (CAL Switch function) (page 38)
- The quality control software "RadiCS LE" (for Windows) used to calibrate the monitor is included "1-3. Utility Disk" (page 7)
- The software "ScreenManager Pro for Medical" (for Windows) to adjust the screen using the mouse and keyboard is included "1-3. Utility Disk" (page 7)
- Frame Synchronous mode supported (59 61 Hz)
- HDCP (High-bandwidth Digital Content Interface)

# 1-2. Switches and Indicators

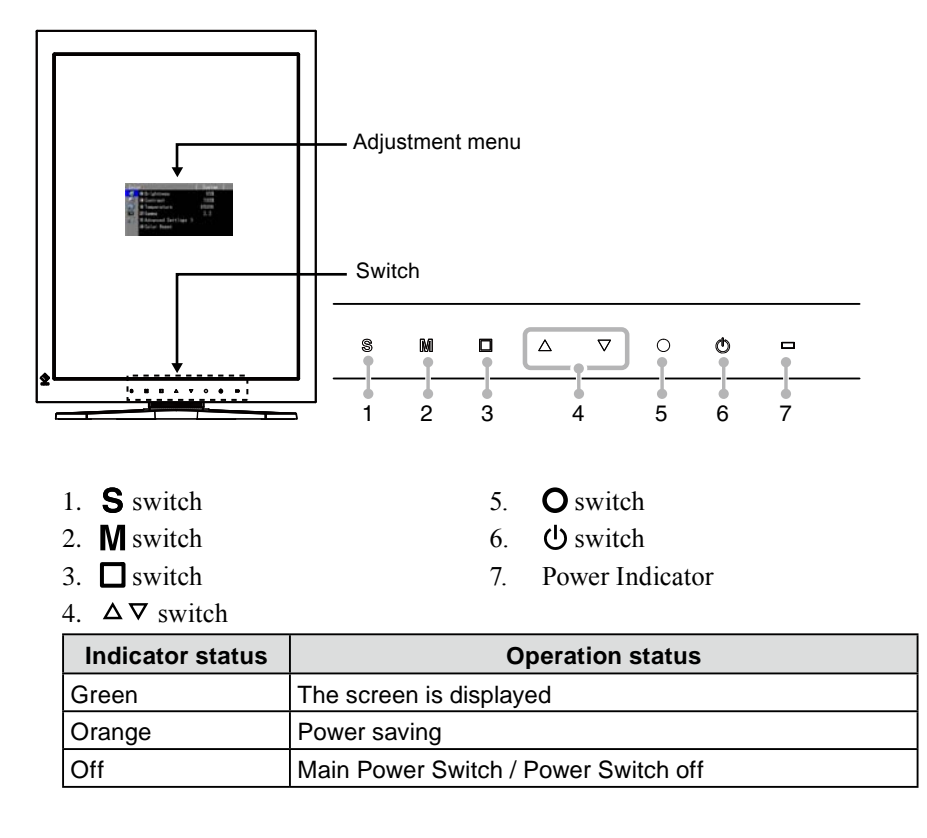

# 1-3. Utility Disk

An "EIZO LCD Utility Disk" (CD-ROM) is supplied with the monitor. The following table shows the disk contents and the overview of the software programs.

. . . . . . .

### Disk contents and software overview

The disk includes application software programs for adjustment, and User's Manual. Refer to "Readme. txt" file on the disk for software startup procedures or file access procedures.

| Item                                           | Overview                                                                                                    |  |  |
|------------------------------------------------|----------------------------------------------------------------------------------------------------|--|--|
| A "Readme.txt" file                            |                                                                                                    |  |  |
| RadiCS LE (for Windows)                        | RadiCS LE is quality control software used to calibrate the monitor and manage the calibration history. (A PC must be connected to the monitor with the supplied USB cable.) Refer to the description later.    |  |  |
| ScreenManager Pro for Medical<br>(for Windows) | A utility software program to control monitor adjustments from<br>a PC using its mouse and keyboard. (A PC must be connected<br>to the monitor with the supplied USB cable.) Refer to the<br>description later. |  |  |
| User's Manual (PDF file)                       |                                                                                                    |  |  |

### • To RadiCS LE or ScreenManager Pro for Medical

Refer to the corresponding User's Manual on the CD-ROM disk in order to install and use the software. When using this software, you will need to connect a PC to the monitor with the supplied USB cable. For more information refer to the "6-3. Making Use of USB (Universal Serial Bus)" (page 32).

# 1-4. Basic Operation and Functions

### **Basic operation of Adjustment menu**

### **1** Displaying Adjustment Menu

### Press O.

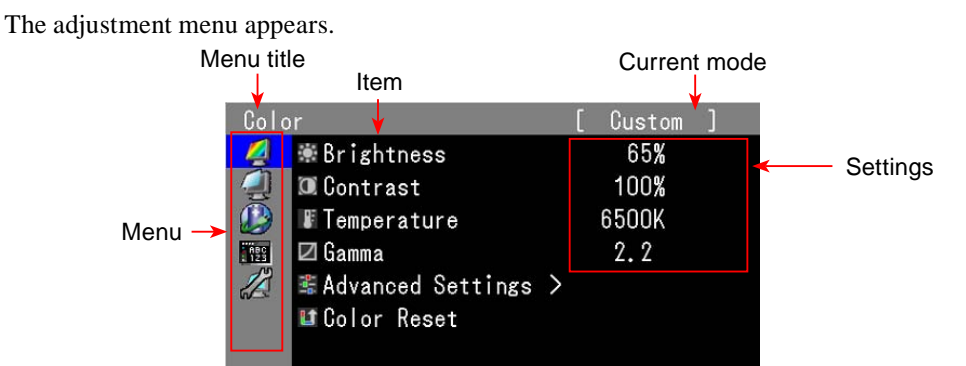

### 2 Adjusting/Setting

1. Choose a menu to adjust/set with  $\Delta \nabla$ , and press **O**.

| Colc       | r                   | ] | Custom | ] |
|------------|---------------------|---|--------|---|
| 4          | 🕷 Brightness        |   | 65%    |   |
|            | 🔟 Contrast          |   | 100%   |   |
|            | Temperature         |   | 6500K  |   |
| ABC<br>123 | 🖾 Gamma             |   | 2.2    |   |
|            | 📽 Advanced Settings | > |        |   |
|            | 💵 Color Reset       |   |        |   |
|            |                     |   |        |   |

2. Choose an item to adjust/set with  $\Delta \nabla$ , and press **O**.

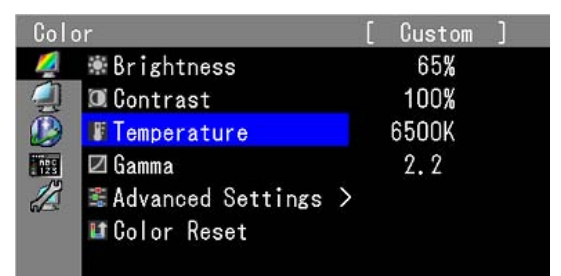

3. Adjust/set the selected item with  $\Delta \nabla$ , and press **O**.

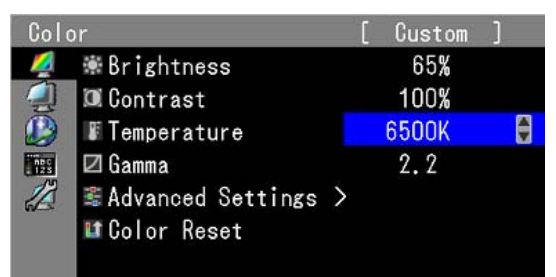

### 3 Exiting

Press a few times. The adjustment menu finishes.

### Functions

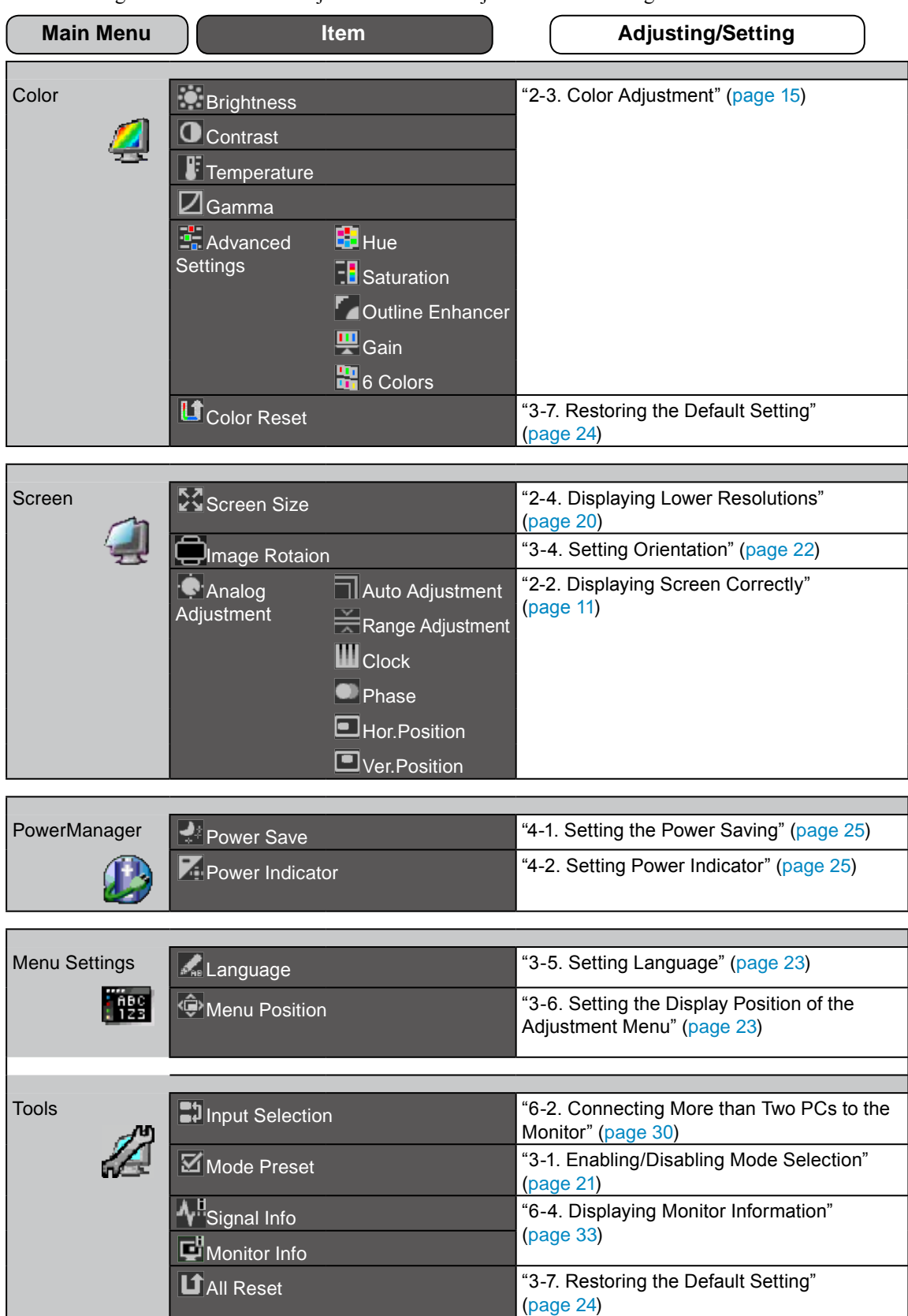

The following table shows all the Adjustment menu's adjustment and setting menus.

\* The adjusting/setting function on the <Color> menu depend on the selected Color mode (page 16). The above table shows the sub menus when the "Custom" mode is selected (See "2-3. Color Adjustment" (page 15)).

# **Chapter 2 Adjusting Screen**

# 2-1. Setting Screen Resolution

### **Compatible Resolutions/Frequencies**

For details on compatible resolutions, refer to "Compatible Resolutions/Frequencies" in the Setup Manual.

### **Setting Resolution**

When you connect the monitor to the PC and find that the resolution is improper, or when you want to change the resolution, follow the procedure below.

### Windows Vista

- 1. Right-click the mouse anywhere on the desktop except for icons.
- 2. From the displayed menu, click "Personalize".
- 3. On the "Personalization" window, click "Display Settings".
- 4. On the "Display Settings" dialog, select the "Monitor" tab and select desired resolution in the "Resolution" field.
- 5. Click the "OK" button.
- 6. When a confirmation dialog is displayed, click "Yes".

### Windows XP

- 1. Right-click the mouse anywhere on the desktop except for icons.
- 2. From the displayed menu, click "Properties".
- 3. When the "Display Properties" dialog is displayed, click the "Settings" tab and select desired resolution for "Screen resolution" under "Display".
- 4. Click the "OK" button to close the dialog.

### Mac OS X

- 1. Select "System Preferences" from the Apple menu.
- 2. When the "System Preferences" dialog is displayed, click "Displays" for "Hardware".
- On the displayed dialog, select the "Display" tab and select desired resolution in the "Resolutions" field.
- 4. Your selection will be reflected immediately. When you are satisfied with the selected resolution, close the window.

# 2-2. Displaying Screen Correctly

### **Digital Input**

When digital signals are input, images are displayed correctly based on the preset data of the monitor. When performing advanced adjustment, see "2-3 Color Adjustment" (page 15) and subsequent pages.

### Analog Input

### Attention

- Wait 30 minutes or more from monitor power on before starting adjustments.
- (Allow the monitor to warm up for at least 30 minutes before making adjustments.)

The monitor screen adjustment is used to suppress flickering of the screen or adjust screen position and screen size correctly according to the PC to be used.

- The auto adjustment function works when filling/satisfying all of the following conditions
- When a signal is input into the monitor for the first time or when the resolution or Vertical/ Horizontal Frequency not displayed before is set
- When signals with the vertical resolution over 480 are input

If the screen is not displayed correctly even after performing the auto adjustment, perform the screen adjustments according to the procedures on the following pages to use the monitor comfortably.

### [Adjustment Procedure]

### **1** Perform the auto adjustment.

To adjust flickering, screen position, and screen size automatically [Auto Adjustment]

### Procedure

- 1. Choose  $\langle$ Screen $\rangle$  from the Adjustment menu, and press  $^{\circ}$ .
- 2. Choose <Analog Adjustment> from the <Screen> menu, and press  $\circ$ .
- Choose <Auto Adjustment>, and press O.
   The auto adjustment function works (the message "In Progress" appears) to correctly adjust the flickering, screen position, and screen size correctly.

When the auto adjustment is completed, a message appears. Select "OK" to confirm the new settings or "Cancel" to restore the previous settings, and press  $\circ$ .

### Attention

- This function works correctly when an image is fully displayed over the Windows or Macintosh display area. It does not work properly when an image is displayed only on a part of the screen (command prompt window, for example) or when a black background (wallpaper, etc.) is in use.
- This function does not work correctly with some graphics boards.

If the screen is not displayed correctly even after adjusting in step 1 above, perform the adjustments according to the procedures on the following pages. When the screen is displayed correctly, go to step 5 "To adjust color gradation automatically [Range Adjustment]".

### **2** Prepare the display pattern for the analog display adjustment.

Download the "Screen adjustment pattern files" from our site: http://www.radiforce.com

NOTE

• For details and instructions on opening the "Screen adjustment pattern files", refer to the "Readme.txt" file.

# **3** Perform the auto adjustment again with the analog screen adjustment pattern displayed.

To adjust flickering, screen position, and screen size automatically [Auto Adjustment]

### Procedure

1. Display Pattern 1 of the screen adjustment pattern files in full screen on the monitor.

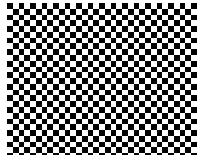

- 2. Choose <Screen> from the Adjustment menu, and press  $\circ$ .
- Choose <Analog Adjustment> from the <Screen> menu, and press O.
   To proceed with the subsequent adjustments, select an item in <Analog Adjustment> of the <Screen> menu.
- Choose <Auto Adjustment>, and press O. The auto adjustment function works (the message "In Progress" appears) to adjust the flickering, screen position, and screen size correctly.

When the auto adjustment is completed, a message appears. Select "OK" to confirm the new settings or "Cancel" to restore the previous settings, and press  $\circ$ .

If the screen is not displayed correctly even after adjusting in step 3 above, perform the adjustments according to the procedures on the following pages. When the screen is displayed correctly, go to step 5 "To adjust color gradation automatically [Range Adjustment]".

# **4** Perform advanced adjustments for the following using the <Screen> menu of the <Analog Adjustment>.

Adjust the clock, phase and position, in this order.

### To eliminate vertical bars [Clock]

### Procedure

- 1. Choose <Clock> from the <Analog Adjustment> menu, and press  $\circ$ .
- Adjust the clock with △ or ▽.
   Press △ ▽ slowly so as not to miss the adjustment point.
- Press O to exit the adjustment.
   When blurring, flickering or bars appear on the screen after adjustment, proceed to [Phase] to remove flickering or blurring.

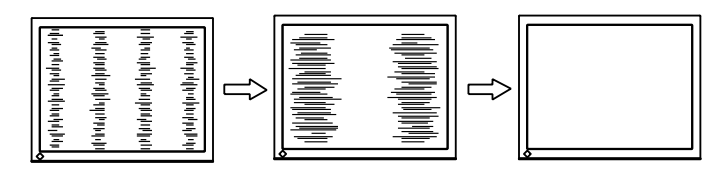

### Remove flickering or blurring [Phase]

### Procedure

- 1. Choose <Phase> from the <Analog Adjustment> menu, and press  $\circ$ .
- 2. Adjust the phase with  $\Delta$  or  $\nabla$ .
- 3. Press  $\circ$  to exit the adjustment.

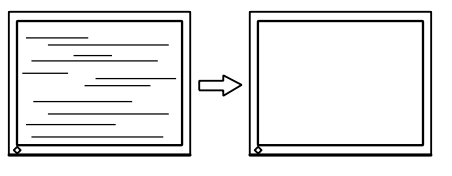

### Attention

• Flickering or blurring may not be eliminated depending on your PC or graphics board.

### To correct screen position [Hor.Position] [Ver.Position]

### NOTE

• Since the number of pixels and the pixel positions are fixed on the LCD monitor, only one position is provided to display images correctly. The position adjustment is made to shift an image to the correct position.

- 1. Choose <Hor.Position> or <Ver.Position> from the <Analog Adjustment> menu, and press  $\circ$ .
- 2. Adjust the position with  $\Delta$  or  $\nabla$ .
- 3. Press  $\circ$  to exit the adjustment.

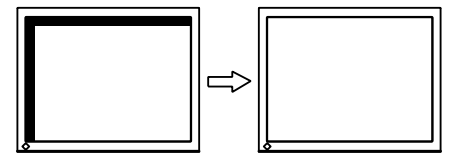

### **5** Adjust the color gradation.

### • To adjust color gradation automatically [Range Adjustment]

Every color gradation (0 to 255) can be displayed by adjusting the signal output level.

### Procedure

1. Display Pattern 2 in full screen on the monitor using the screen adjustment pattern files.

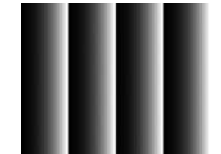

 Choose <Range Adjustment> from the <Analog Adjustment> menu, and press O. The color gradation is adjusted automatically.

When the auto adjustment is completed, a message appears. Select "OK" to confirm the new settings or "Cancel" to restore the precious settings, and press  $\circ$ .

3. Close the Pattern 2.

# 2-3. Color Adjustment

### • To select the display mode (CAL Switch)

CAL Switch allows you to select easily the adequate mode suitable for the monitor's application.

### CAL Switch mode

| Mode     | Purpose                                                            |
|----------|--------------------------------------------------------------------|
| 1-DICOM  | Available to display in DICOM mode.                                |
| 2-Custom | Available for the color settings according to your preference.     |
| 3-CAL    | Displays the screen adjusted by calibration software.              |
| 4-Text   | Suitable for displaying texts for word processing or spreadsheets. |

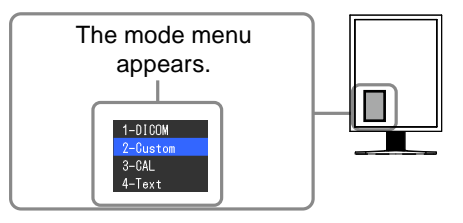

### Procedure

### 1. Press M.

Mode menu appears at the lower left of the screen.

2. The mode among the list is highlighted in turn each time M is pressed.

You can switch the current mode with  $\Delta$  or  $\nabla$  while the mode menu is being displayed.

─ →1-DICOM←→2-Custom←→3-CAL←→4-Text← ─┐

### NOTE

- The Adjustment menu and the Mode menu cannot be displayed at the same time.
- You can disable a specific mode to be selected. For more information, refer to "3-1 Enabling/Disabling Mode Selection" (page 21).

### To perform advanced adjustments

The <Color> menu of the Adjustment menu allows you to set and save the independent color adjustment for each mode.

### Attention

- Wait 30 minutes or more from monitor power on before starting the color adjustment. (Allow the monitor to warm up for at least 30 minutes before making adjustments.)
- Perform the range adjustment first when adjusting color for analog input signals.
- (Refer to "To adjust color gradation automatically" on page 14).
- The same image may be seen in different colors on multiple monitors due to their monitor-specific characteristics. Make fine color adjustment visually when matching colors on multiple monitors.

### NOTE

• The values shown in "%" or "K" are available only as reference.

### Adjustment items in each mode

According to the mode selected, the adjustable function differs. (You can not select any function unavailable for adjustment or setting.) The adjustments or settings made for each mode are applied to all input signals. For the adjustment method of each function, refer to subsequent pages.  $\sqrt{}$ : Adjustment available —: Invalid for adjustment

| lean Function |                     | CAL Switch mode |              |              |              |
|---------------|---------------------|-----------------|--------------|--------------|--------------|
| ICON          | Function            | 1-DICOM         | 2-Custom*    | 3-CAL*       | 4-Text*      |
|               | Brightness          | $\checkmark$    | $\checkmark$ | $\checkmark$ | $\checkmark$ |
| 0             | Contrast            | _               | $\checkmark$ | _            | $\checkmark$ |
| J.            | Temperature         | _               | $\checkmark$ | _            | $\checkmark$ |
|               | Gamma               | _               | $\checkmark$ | _            | $\checkmark$ |
| :             | Hue                 | _               | $\checkmark$ | _            | $\checkmark$ |
| -             | Saturation          | _               | $\checkmark$ | —            | $\checkmark$ |
|               | Outline<br>Enhancer | —               | $\checkmark$ | —            | $\checkmark$ |
| <u> </u>      | Gain                | _               | $\checkmark$ | _            | _            |
|               | 6 Colors            | _               | $\checkmark$ | _            | _            |
| L             | Color Reset         | $\checkmark$    | $\checkmark$ | $\checkmark$ | $\checkmark$ |

\* If you adjust the calibration in this mode using the calibration kit exclusive for to this monitor (RadiCS LE as an accessory shown on page 37), only Brightness and Reset is adjustable.

### To adjust the brightness [Brightness]

The screen brightness is adjusted by changing the brightness of the backlight (Light source from the LCD back panel).

Adjustable range: 0 to 100%

### Procedure

- 1. Choose <Color> from the Adjustment menu, and press  $\circ$ .
- 2. Choose <Brightness> from the <Color> menu, and press  $\circ$ .
- 3. Adjust the brightness with  $\Delta$  or  $\nabla$ .
- 4. Press  $\circ$  to exit the adjustment.

### NOTE

- You can also adjust the brightness using  $\Delta$  and  $\nabla$ .
- When your feel the image is bright even if the brightness is set to 0%, adjust the contrast.

### To adjust the contrast [Contrast]

The luminance of the screen is adjusted by varying the video signal level. Adjustable range: 0 to 100%

### Procedure

- 1. Choose <Color> from the Adjustment menu, and press  $\circ$ .
- 2. Choose <Contrast> from the <Color> menu, and press  $\circ$ .
- 3. Adjust the contrast with  $\Delta$  or  $\nabla$ .
- 4. Press  $\circ$  to exit the adjustment.

### NOTE

- In the contrast of 100%, every color gradation is displayed.
- When adjusting the monitor, it is recommended to perform the brightness adjustment which may not lose the gradation characteristics, prior to the contrast adjustment.
- · Perform the contrast adjustment in the following cases.
- When you feel the image is bright even if the brightness is set to 0%. (Set the contrast to lower than 100%).

### To adjust the color temperature [Temperature]

The color temperature can be adjusted. The color temperature is normally used to express the hue of "White" and/or "Black" by a numerical value. The value is expressed in degrees "K" (Kelvin). In the same way as the flame temperature, the image on the monitor is displayed reddish if the color temperature is low and is bluish if the color temperature is high. The gain preset values are set for each color temperature setting value.

Adjustable range: Native, 6000K-15000K (specified by every 500K unit, including 9300K)

### Procedure

- 1. Choose <Color> from the Adjustment menu, and press  $\circ$ .
- 2. Choose <Temperature> from the <Color> menu, and press  $\circ$ .
- 3. Adjust the color temperature with  $\Delta$  or  $\nabla$ .
- 4. Press  $\circ$  to exit the adjustment.

### NOTE

- [Gain] allows you to perform more advanced adjustment (See "To adjust the gain value" on page 19).
- If you set to [Native], the image is displayed in the preset color of the monitor (Gain: 100% for each RGB).
- When changing the gain value, the color temperature adjusting range is changed to "User".

### To adjust the gamma value [Gamma]

The gamma value can be adjusted. The luminance of the monitor varies depending on the input signal, however, the variation rate is not proportional to the input signal. To keep the balance between the input signal and the luminance of the monitor is called as "Gamma correction". Adjustable range: 1.8-2.6

### Procedure

- 1. Choose <Color> from the Adjustment menu, and press  $\circ$ .
- 2. Choose <Gamma> from the <Color> menu, and press  $\circ$ .
- 3. Adjust the gamma value with  $\Delta$  or  $\nabla$ .
- 4. Press  $\circ$  to exit the adjustment.

### To adjust the hue [Hue]

This function allows you to adjust the hue. Adjustable range: -100 to 100

### Procedure

- 1. Choose <Color> from the Adjustment menu, and press  $\circ$ .
- 2. Choose <Advanced Settings> from the <Color> menu, and press  $\circ$ .
- 3. Choose <Hue>, and press  $\circ$ .
- 4. Adjust the hue with  $\Delta$  or  $\nabla$ .
- 5. Press  $\circ$  to exit the adjustment.

### Attention

• This function does not enable to display every color gradation.

### To adjust the color saturation [Saturation]

This function allows you to adjust the saturation of the color on the monitor. Adjustable range: -100 to 100

### Procedure

- 1. Choose <Color> from the Adjustment menu, and press  $\circ$ .
- 2. Choose <Advanced Settings> from the <Color> menu, and press  $\circ$ .
- 3. Choose <Saturation>, and press  $\circ$ .
- 4. Adjust the saturation of the color with  $\Delta$  or  $\nabla$ .
- 5. Press  $\circ$  to exit the adjustment.

### Attention

• This function does not enable to display every color gradation.

### NOTE

• Setting the minimum (-100) turns the image to a monochrome screen.

### To enhance the outline of the image [Outline Enhancer]

OutlineEnhancer functions to emphasize outline of the images by emphasizing the color difference between pixels composing the images. This may improve the texture of the material and its feel of the images. On the contrary, it also functions to reproduce the images smoothly by gradating its outline.

### Procedure

- 1. Choose <Color> from the Adjustment menu, and press  $\circ$ .
- 2. Choose <Advanced Settings> from the <Color> menu, and press  $\circ$ .
- 3. Choose <Outline Enhancer>, and press  $\circ$ .
- 4. Select the display status in the range from -3 to 3 (soft to sharp) with  $\Delta$  or  $\nabla$  as desired.
- 5. Press  $\circ$  to exit the adjustment.

### To adjust the gain value [Gain]

Each luminance of red/green/blue composing the color is called "Gain". The gain adjustment may change the color tone of the "White" (when the max input signal for each color is obtained) Adjustable range: 0 to 100%

### Procedure

- 1. Choose <Color> from the Adjustment menu, and press  $\circ$ .
- 2. Choose <Advanced Settings> from the <Color> menu, and press  $\circ$ .
- 3. Choose <Gain>, and press  $\circ$ .
- 4. Choose the color for adjustment among  $\langle \text{Red} \rangle$ ,  $\langle \text{Green} \rangle$ , or  $\langle \text{Blue} \rangle$  to adjust, and press  $\circ$ .
- 5. Adjust the gain with  $\triangle$  or  $\nabla$ .
- 6. Press  $\circ$  to exit the adjustment.

### NOTE

- The gain value may change depending on the value of the color temperature.
- When changing the gain value, the color temperature adjusting range is changed to "User".

### To adjust six colors [6 Colors]

The hue and saturation can be adjusted for each of six colors: Magenta, Red, Yellow, Green, Cyan, and Blue.

Adjustable range: -100 to 100

- 1. Choose <Color> from the Adjustment menu, and press  $\circ$ .
- 2. Choose <Advanced Settings> from the <Color> menu, and press  $\circ$ .
- 3. Choose <6 Colors>, and press  $\circ$ .
- Choose the color for adjustment among <Magenta>, <Red>, <Yellow>, <Green>, <Cyan>, or <Blue>, and press <sup>O</sup>.
- 5. Select <Hue> or <Saturation>, and press  $\circ$ .
- 6. Adjust the 6 colors with  $\Delta$  or  $\nabla$ .
- 7. Press  $\circ$  to exit the adjustment.

# 2-4. Displaying Lower Resolutions

### • To change screen size [Screen Size]

You can change the screen size by using <Screen Size> from <Screen> menu.

| Menu                        | Function                                                                                                    |
|-----------------------------|----------------------------------------------------------------------------------------------------|
| Full                        | Displays an image in full screen. Images are distorted in some cases because the vertical rate is not equal to the horizontal rate.                   |
| Enlarged                    | Displays an image in full screen. In some cases, a blank horizontal or vertical border appears to equalize the vertical rate and the horizontal rate. |
| Normal<br>(default setting) | Displays images with the specified resolution.                                                                                                    |

. ..

Example: Image size 1024 x 768

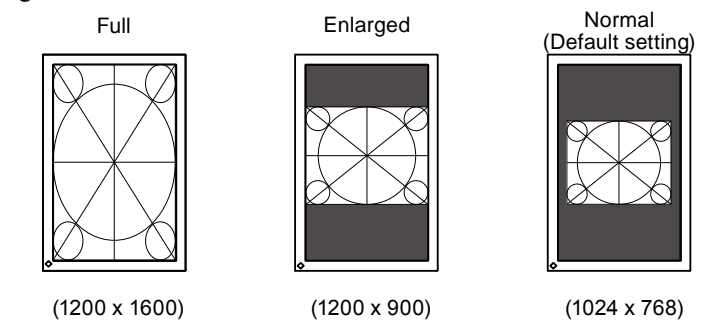

- 1. Choose <Screen> from the Adjustment menu, and press  $\circ$ .
- 2. Choose <Screen Size> from the <Screen> menu, and press  $\ \ {\mbox{O}}$  .
- 3. Select "Full Screen," "Enlarged," or "Normal" with  $\Delta$  or  $\nabla$ .
- 4. Press  $\circ$  to exit the adjustment.

# **Chapter 3 Setting Monitor**

# 3-1. Enabling/Disabling Mode Selection [Mode Preset]

Allows you to select the specified modes only.

Use this function when all the display modes are not available or when keeping the display mode unchanged.

### Procedure

- 1. Choose <Tools> from the Adjustment menu, and press  $^{\circ}$ .
- 2. Choose <Mode Preset> from the <Tools> menu, and press  $\circ$ .
- 3. Select the mode to change its settings with  $\triangle$  or  $\nabla$ , and press  $\bigcirc$ .
- 4. Select "On" or "Off" with  $\Delta$  or  $\nabla$ .
- 5. Press  $\circ$  to exit the adjustment.

### Attention

• You cannot set all the modes disable. Set at least one mode to "On".

# 3-2. Locking Switches [Key Lock]

This function allows you to lock to prevent changing the adjusted/set status.

### Procedure

- 1. Press  $\mathfrak{G}$  to turn off the monitor.
- 2. Press M holding ⊕ down for at least 2 seconds to turn on the monitor. The Optional Settings menu appears.
- 3. Choose <Key Lock> from the <Optional Settings> menu, and press O.
- 4. Select "Off", "Menu", or "All" with  $\Delta$  or  $\nabla$ , and press O.

| Settings                  | Switches that can be locked              |
|---------------------------|------------------------------------------|
| Off<br>(Initial settings) | None (All switches are enabled)          |
| Menu                      | $^{\circ}$ switch $\Delta \nabla$ switch |
| All                       | All switchs excluding ம                  |

- 5. Select "Finish" with  $\triangle$  or  $\bigtriangledown$ .
- 6. Press O to exit.

The Optional Settings menu is closed.

# 3-3. Setting the EIZO Logo Display [Logo]

This function allows you to display, or not, the EIZO logo.

### Procedure

- 1. Press 0 to turn off the monitor.
- Press M holding 𝔄 down at least 2 seconds to turn on the monitor. The Optional Settings menu appears.
- 3. Choose <Logo> from the <Optional Settings> menu, and press  $\circ$ .
- 4. Select "On" or "Off" with  $\Delta$  or  $\nabla$ , and press O.
- 5. Select "Finish" with  $\triangle$  or  $\bigtriangledown$ .
- Press O to exit the Optional Settings. The Optional Settings menu is closed.

# 3-4. Setting Orientation

### Using Image Rotation Function [Image Rotation]

Image Rotaion function allows you to change the display orientation of the monitor with the panel rotation. (Default settings : On)

### Attention

- After changing the display orientation, it may take some time until the screen image is available.
- The Image Rotaion function may not work correctly using with some graphics card or OS.
- When using the Image Rotation function with dual display, the screen image of either monitor can disapper. If so, redisplay the image by "Display Properties" (for Windows only).

### Procedure

- 1. Choose  $\langle$ Screen $\rangle$  from the Adjustment menu, and press  $\circ$ .
- 2. Choose <ImageRotation> from the <Screen> menu, and press  $\circ$ .
- 3. Select "On" or "Off" with  $\triangle$  or  $\nabla$ .
- 4. Press  $\circ$  to exit the adjustment.

### **Operationg Procedure**

1. Turn the panel 90 degrees.

Since the default setting of <Image Rotation> is set to "Enable", the screen image responding to the panel orientation will be available.

2. When the screen image is expanded or contracted, restart the PC.

The Image Rotation function may not work correctly using with some graphics card or OS. When the screen image remains to be expanded or contracted after restarting the PC, please try to change the screen resolution setting of your PC system.

# 3-5. Setting Language [Language]

This function allows you to select a language for the adjustment menu or displaying message.

### Selectable languages

English/German/French/Spanish/Italian/Swedish/Japanese /Simplified Chinese/Traditional Chinese

### Procedure

- 1. Choose <Menu Settings> menu from the Adjustment menu, and press  $^{\circ}$  .
- 2. Choose <Language> from the <Menu Settings> menu, and press O.
- 3. Choose a language with  $\triangle$  or  $\nabla$ .
- 4. Press  $^{\circ}$  to exit the adjustment.

# 3-6. Setting the Display Position of the Adjustment Menu [Menu Position]

Adjust the menu position using the following procedure.

- 1. Choose <Menu Settings> from the Adjustment menu, and press  $\circ$ .
- 2. Choose <Menu Position> from the <Menu Settings> menu, and press  $\circ$ .
- 3. Select a menu position with  $\Delta$  or  $\nabla$ .
- 4. Press  $\circ$  to exit the adjustment.

# 3-7. Restoring the Default Setting

There are two types of Reset. One is to reset the color adjustment only to the default settings, and the other is to reset all the settings to the default settings.

### Attention

• After resetting, you cannot undo the operation.

### NOTE

• For main default settings, refer to "Main default settings (factory settings)" on page 35.

### To reset color adjustment values [Color Reset]

Only the adjustment values in the current mode will revert to the default settings (factory settings).

### Procedure

- 1. Choose <Color> from the Adjustment menu, and press  $\circ$ .
- 2. Choose <Color Reset> from the <Color> menu and press  $\circ$ .
- 3. Select "Execute" with  $\triangle$  or  $\nabla$ .
- Press O to exit the adjustment. The color adjustment values revert to the default settings.

### To reset all adjustments to the factory default settings [All Reset]

Reset all adjustments to the factory default settings.

- 1. Choose <Tools> from the Adjustment menu, and press  $\circ$ .
- 2. Choose <All Reset> from the <Tools> menu, and press  $\circ$ .
- 3. Select "Execute" with  $\Delta$  or  $\nabla$ .
- Press O to exit the adjustment. All setting values revert to the default settings.

# **Chapter 4 Power Saving Function**

# 4-1. Setting the Power Saving [Power Save]

This function allows you to set the monitor into the power saving mode according to the PC status. When the monitor enters the power saving mode, no image is displayed on the screen.

### Attention

- Turning off the main power switch or unplugging the power cord completely shuts off power supply to the monitor.
- Devices connected to the USB port (upstream and downstream) work when the monitor is in power saving mode or when the power switch of the monitor is Off. Therefore, power consumption of the monitor varies with connected devices even in the power saving mode.

Power Save is compliant with the following standards for the respective signal inputs.

| S              | ignal inputs | Standard                   |
|----------------|--------------|----------------------------|
| Analog signal  |              | VESA DPMS                  |
| Digital signal | DVI          | DVI DMPM                   |
|                | DisplayPort  | DisplayPort Standard V1.1a |

### Procedure

- 1. Choose <PowerManager> from the Adjustment menu, and press  $\circ$ .
- 2. Choose <Power Save> from the <PowerManager> menu, and press  $\circ$ .
- 3. Select "On" or "Off" with  $\Delta$  or  $\nabla$ .
- 4. Press  $\circ$  to exit the adjustment.

### Power Saving System

The monitor enters the power saving mode in conjunction with the PC settings.

|              | PC                           | Monitor Power | Indicator |
|--------------|------------------------------|---------------|-----------|
| Operating    |                              | Operating     | Green     |
| Power saving | STAND-BY<br>SUSPENDED<br>OFF | Power saving  | Orange    |

# 4-2. Setting Power Indicator [Power Indicator]

The brightness of the power indicator (blue) when the screen is displayed can be adjusted (default setting is set to light up when power is turned on, and brightness is set to 4).

- 1. Choose <PowerManager> from the Adjustment menu, and press  $\circ$ .
- 2. Choose <Power Indicator> from the <PowerManager> menu, and press  $\circ$ .
- 3. Select the indicator brightness "Off" or in the range from 1 to 7 with  $\triangle$  or  $\nabla$  as desired.
- 4. Press  $\circ$  to exit the adjustment.

# **Chapter 5 Troubleshooting**

If a problem still remains after applying the suggested remedies, contact your local dealer.

- No-picture problems  $\rightarrow$  See No.1 No.2.
- Imaging problems (digital input)  $\rightarrow$  See No.3 No.8.
- Imaging problems (analog input)  $\rightarrow$  See No.3 No.12.
- Other problems  $\rightarrow$  See No.13 No.16.

| Problems                                                                                                    | Possible cause and remedy                                                                                                    |
|----------------------------------------------------------------------------------------------------|----------------------------------------------------------------------------------------------------|
| <ol> <li>No picture</li> <li>Power indicator does not light.</li> </ol>                                                                                                    | <ul> <li>Check whether the power cord is connected correctly.</li> <li>Turn off the main power, and then turn it on again a few minutes later.</li> <li>Turn the main power switch on.</li> <li>Press ひ.</li> </ul>                                                                                                    |
| Power indicator lights green.                                                                                                    | <ul> <li>Set each adjusting value in [Brightness], [Contrast]<br/>and [Gain] to higher level. (page 17, 19)</li> </ul>                                                                                                    |
| Power indicator lights orange.                                                                                                    | <ul> <li>Switch the input signal with S.</li> <li>Operate the mouse or keyboard.</li> <li>Check whether the PC is turned on.</li> </ul>                                                                                                    |
| 2. The message below appears.                                                                                                    | This message appears when the signal is not input<br>correctly even when the monitor functions properly                                                                                                    |
| <ul> <li>This message appears when no signal is input.<br/>Example:</li> <li>No Signal</li> <li>DisplayPort</li> <li>fH: 0.0kHz</li> <li>fV: 0.0Hz</li> <li>Check the input signal.</li> </ul>                                                                                                    | <ul> <li>The message shown left may appear, because some PCs do not output the signal soon after power-on.</li> <li>Check whether the PC is turned on.</li> <li>Check whether the signal cable is connected properly.</li> <li>Switch the input signal with S.</li> </ul>                                                                                                    |
| <ul> <li>The message shows that the input signal is out of the specified frequency range. (Such signal frequency is displayed in red.) Example:</li> <li>Signal Error         <ul> <li>DVI-1</li> <li>Digital</li> <li>f0: 100.0MHz</li> <li>fH: 100, CkHz</li> <li>fV: 70, OHz</li> <li>Check the input signal.</li> </ul> </li> </ul> | <ul> <li>Check whether the signal setting of your PC matches the resolution and the vertical frequency settings for the monitor. (refer to the Setup Manual "Setting Screen Resolution")</li> <li>Reboot the PC.</li> <li>Select an appropriate display mode using the graphics board's utility. Refer to the manual of the graphics board for details.</li> <li>fD : Dot Clock (Displayed only when the digital signal inputs)</li> <li>fH : Horizontal Frequency</li> <li>fV : Vertical Frequency</li> </ul> |
| 3. The screen is too bright or too dark.                                                                                                    | <ul> <li>Adjust using [Brightness] or [Contrast]. (The LCD<br/>monitor backlight has a fixed life span. When the<br/>screen becomes dark or begins to flicker, contact your<br/>local dealer.)</li> </ul>                                                                                                    |
| 4. Characters are blurred                                                                                                    | <ul> <li>Check whether the signal setting of your PC matches<br/>the resolution and the vertical frequency settings<br/>for the monitor. (refer to the Setup Manual "Setting<br/>Screen Resolution")</li> <li>Adjust using <outline enhancer="">. (page 19)</outline></li> </ul>                                                                                                    |

| Problems                                                                     | Possible cause and remedy                                                                                                    |
|------------------------------------------------------------------------------|----------------------------------------------------------------------------------------------------|
| 5. Afterimages appear                                                        | <ul> <li>Afterimages are particular to LCD monitors. Avoid displaying the same image for a long time.</li> <li>Use the screen saver or power save function to avoid displaying the same image for extended periods of time.</li> </ul>                                                                                                    |
| 6. Green/red/blue/white dots or defective dots remain on the screen.         | This is due to LCD panel characteristics and is not a failure.                                                                                                    |
| 7. Interference patterns or pressure marks remain on the screen.             | <ul> <li>Leave the monitor with a white or black screen. The<br/>symptom may disappear.</li> </ul>                                                                                                    |
| 8. Noise appears on the screen.                                              | <ul> <li>When entering the signals of HDCP system, the<br/>normal images may not be displayed immediately.</li> </ul>                                                                                                    |
| 9. Display position is incorrect.                                            | <ul> <li>Adjust image position using <hor.position> or <ver.<br>Position&gt;. (page 13)</ver.<br></hor.position></li> <li>If the problem persists, use the graphics board's utility<br/>if available to change the display position.</li> </ul>                                                                                                    |
| 10. Vertical bars appear on the screen or a part of the image is flickering. | Adjust using [Clock]. (page 13)                                                                                                    |
| 11. Whole screen is flickering or blurring.                                  | • Adjust using [Phase]. (page 13)                                                                                                    |
| 12. Upper part of the screen is distorted as shown below.                    | This is caused when both composite sync (X-OR)<br>signal and separate vertical sync signal are input<br>simultaneously. Select either composite signal or<br>separate signal.                                                                                                    |
| 13. The adjustment menu does not appear.                                     | Check whether the operation lock function works.     (page 21)                                                                                                    |
| 14. Mode menu does not appear.                                               | Check whether the operation lock function works.     (page 21)                                                                                                    |
| 15. The auto adjust function does not work correctly.                        | <ul> <li>This function does not work when digital signal is input.</li> <li>This function is intended for use on the Macintosh and on AT-compatible PC running Windows. It may not work properly in either of the following cases. It does not work properly when an image is displayed only on a part of the screen (command prompt window, for example) or when a black background (wallpaper, etc.) is in use.</li> <li>This function does not work correctly with some graphics boards.</li> </ul> |

| Problems                                                                                                    | Possible cause and remedy                                                                                                    |
|----------------------------------------------------------------------------------------------------|----------------------------------------------------------------------------------------------------|
| 16. The monitor connected with the USB cable is not<br>detected. / USB devices connected to the monitor<br>does not work. | <ul> <li>Check whether the USB cable is connected correctly. (page 32)</li> <li>Change the USB port to another one. If the PC or peripheral devices works correctly by changing the USB port, contact your local dealer. (Refer to the manual of the PC for details.)</li> <li>Reboot the PC.</li> <li>If the peripheral devices are connected directly, please contact your local dealer.</li> <li>Check whether the PC and OS are USB compliant. (For USB compliance of the respective devices, consult their manufacturers.)</li> <li>Check the PC's BIOS setting for USB when using Windows. (Refer to the manual of the PC for details.)</li> </ul> |

# Chapter 6 Reference

# 6-1. Attaching an Arm

The stand can be removed and replaced with an arm (or another stand) to be attached to the monitor. Use an arm or stand of EIZO option.

### Attention

- When attaching an arm or stand, follow the instructions of their user's manual.
- When using another manufacturer's arm or stand, confirm the following in advance and select one conforming to the VESA standard.
  - Clearance between the screw holes: 100 mm  $\times$  100 mm
  - Thickness of plate: 2.6 mm
  - Strong enough to support weight of the monitor unit (except the stand) and attachments such as cables.
- When using an arm or stand, attach it to meet the following tilt angles of the monitor.
- Up 45 degrees, down 45 degrees (horizontal display, and vertical display rotated 90 degrees clockwise)
- Connect the cables after attaching an arm or a stand
- Do not adjust the height of the stand removed from the monitor. When adjusted without attached monitor, it causes the personnel injury or the damaged to the stand.
- Since the monitor and arm are so heavy, dropping them may result in injury or equipment damage.

### [Attachment Procedure]

**1** Lay the LCD monitor on a soft cloth spread over on a stable surface with the panel surface facing down.

### **2** Remove the stand.

Prepare a screwdriver. Unscrew the four screws securing the unit and the stand with the screwdriver.

### **3** Attach the monitor to the arm or stand.

Secure the monitor to the arm or stand using the screws specified in the user's manual of the arm or stand.

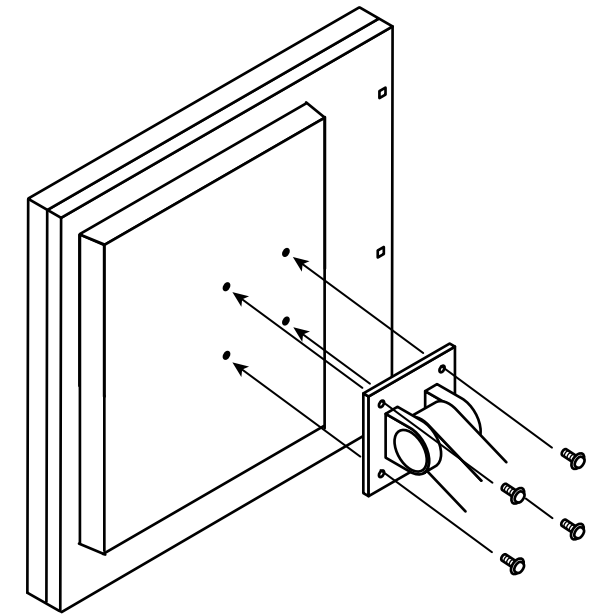

# 6-2. Connecting More than Two PCs to the Monitor

More than two PCs can be connected to the monitor through the DVI-I and the DisplayPort connector on the back of the monitor.

### **Connection examples**

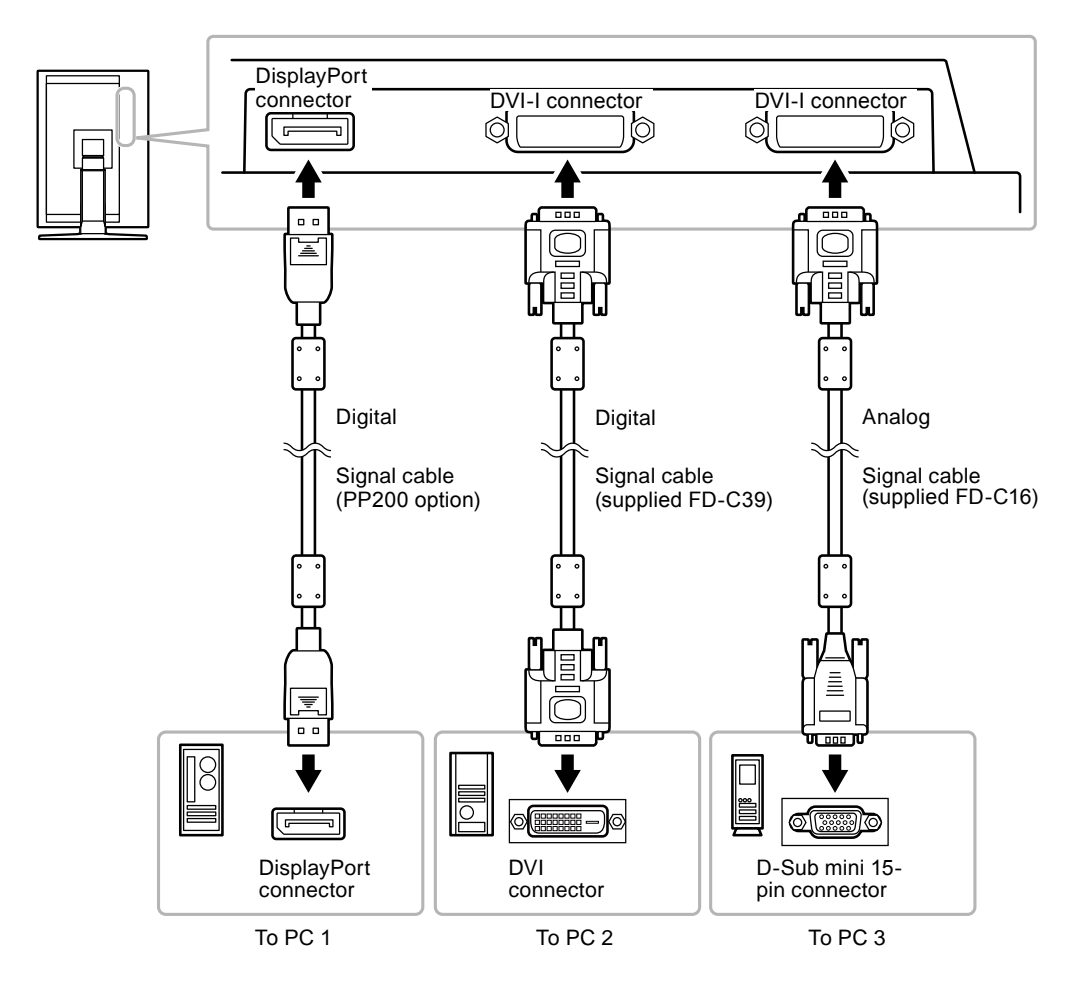

### To switch the input signal

The input signal switches each time **S** is pressed. When the signal is switched, the active input port name appears at the top right corner of the screen.

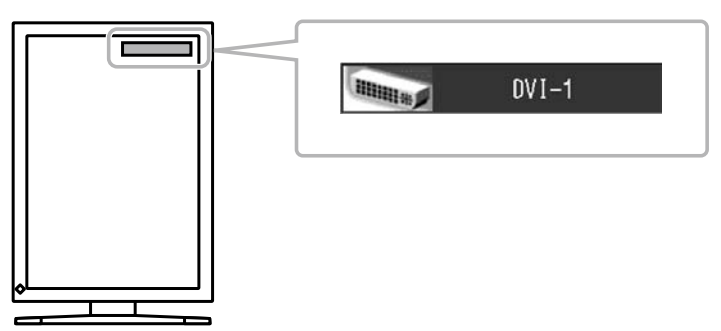

### • To set input signal selection [Input Selection]

| Priority setting | Function                                                                                                    |
|------------------|----------------------------------------------------------------------------------------------------|
| Auto             | When a PC is turned off or enters the powersaving mode, the monitor automatically displays another signal.                     |
| Manual           | The monitor detects only the PC's signals currently displaying automatically. Select an active input signal with $\ {\rm S}$ . |

The monitor recognizes the connector through which PC signals are input.

### Procedure

- 1. Choose <Tools> from the Adjustment menu, and press  $\circ$  .
- Choose <Input Selection> from the <Tools> menu, and press O. The <Input Selection> menu appears.
- 3. Select "Auto" or "Manual" with  $\Delta$  or  $\nabla$ .
- 4. Press  $\circ$  to exit the adjustment.

### Attention

• When "Auto" is selected for <Input Signal>, the monitor's power-saving function works only when all PCs are in the power-saving mode.

# 6-3. Making Use of USB (Universal Serial Bus)

This monitor has a hub compatible with USB. Connected to a PC compatible with USB or another USB hub, this monitor functions as a USB hub allowing connection to peripheral USB devices.

### Required System Environment

- 1. A PC equipped with a USB port or another USB hub connected to a USB compatible PC
- 2. Windows 2000/XP/Vista or Mac OS 9.2.2 and Mac OS X 10.2 or later
- 3. EIZO USB cable (MD-C93)

### Attention

- This monitor may not work depending on PC, OS or peripheral devices to be used. For USB compatibility of peripheral devices, contact their manufactures.
- Devices connected to the USB port (upstream and downstream) work when the monitor is in power saving mode or when the power switch of the monitor is Off. Therefore, power consumption of the monitor varies with connected devices even in the power saving mode.
- When the main power switch is Off, device connected to the USB port will not operate.

### Connection Procedure (Setup of USB Function)

- 1. Connect the monitor first to a PC using the signal cable, and run the PC.
- Connect the supplied USB cable between the downstream USB port of a USB compatible PC (or another USB hub) and the monitor's upstream USB port. The USB hub function is set up automatically upon connection of the USB cable.
- 3. Connect the peripheral USB device to the USB port (downstream) of the monitor.

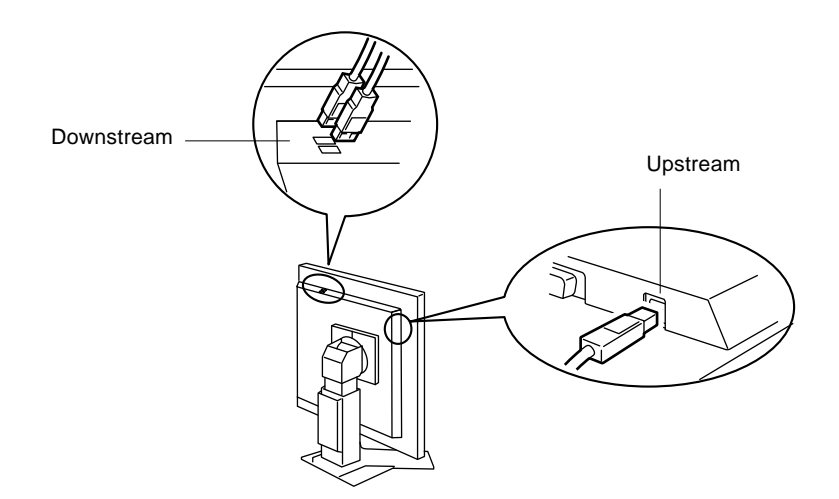

# 6-4. Displaying Monitor Information

### • Displaying signal information [Signal Info]

This function displays the information about the current input signals displayed.

- 1. Choose <Tools> from the Adjustment menu, and press  $\circ$ .
- Choose <Signal Info> from the <Tools> menu, and press O. The Signal Info screen appears.

(Example)

| Tool       | s > Signal Info |             |
|------------|-----------------|-------------|
| 2          | DVI-1           |             |
|            | Digital         | 1280 X 1024 |
|            | fD: 100.0MHz    |             |
| ABC<br>123 | fH: 100.0kHz    |             |
| 12         | fV: 100.0Hz     |             |
|            |                 |             |
|            |                 |             |

### Displaying monitor information [Monitor Info]

This function displays the information about the monitor.

- 1. Choose <Tools> from the Adjustment menu, and press  $\circ$  .
- Choose <Monitor Info> from the <Tools> menu, and press O. The Monitor Info screen appears.

(Example)

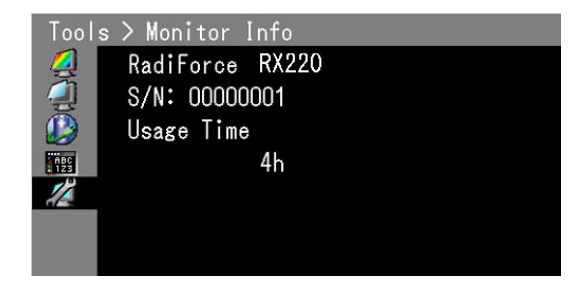

### Attention

• The usage time is not always "0" due to factory inspection when you purchase the monitor.

# 6-5. Specifications

| LCD Panel                   | Size                      | 21.3-inch (540 mm) TFT color LCD                                                                                             |  |  |
|-----------------------------|---------------------------|----------------------------------------------------------------------------------------------------|--|--|
|                             | Surface treatment         | Anti-Glare                                                                                                    |  |  |
|                             | Surface hardness          | 2H                                                                                                    |  |  |
|                             | Viewing angle             | Viewing angle : Horizontal 170°, Vertical 170° (CR:10 or more)                                                               |  |  |
|                             | Dot Pitch                 | 0.270 mm                                                                                                    |  |  |
|                             | Response Time             | Approx. 17 ms                                                                                                    |  |  |
| Horizontal Scan             | Analog                    | 31-100 kHz                                                                                                    |  |  |
| Frequency                   | Digital                   | 31-100 kHz                                                                                                    |  |  |
| Vertical Scan               | Analog                    | 49-86 Hz(1600 × 1200: 49-60 Hz)                                                                                              |  |  |
| Frequency                   | Digital                   | 59-61 Hz (VGA TEXT: 69-71 Hz)                                                                                                |  |  |
| Resolution                  |                           | 2M pixels (Portrait: 1200 × 1600 dots (H × V))                                                                               |  |  |
| Max. Dot Clock              | Analog                    | 170 MHz                                                                                                    |  |  |
|                             | Digital                   | 164.5 MHz                                                                                                    |  |  |
| Max. Display Co             | lor                       | Approx. 1073.74 million colors (DisplayPort 10bit)                                                                           |  |  |
| Recommended E               | Brightness                | 400 cd/m <sup>2</sup> (approx.50%) with color temperature of 6500K and 7500K                                                 |  |  |
| Display Area (H             | ×∨)                       | 432.0 mm × 324.0 mm                                                                                                    |  |  |
| Power Supply                |                           | 100-120 VAC ±10%, 50/60Hz 1.2 – 1.0 A<br>200-240 VAC ±10%, 50/60Hz 0.6 – 0.5 A                                               |  |  |
| Power<br>Consumption        | Screen Display On         | 120W or less (with USB load)<br>110W or less (without USB load)                                                              |  |  |
|                             | Power saving mode         | 0.9W or less (for DVI-I(Analog) single signal input, without USB load,<br>[Input Signal] : "Manual")                         |  |  |
|                             | Power switch Off          | 0.7W or less (without USB load)                                                                                              |  |  |
|                             | Main Power switch Off     | OW                                                                                                    |  |  |
| Input Signal Connector      |                           | DVI-I connector (Applicable to HDCP) × 2                                                                                     |  |  |
|                             |                           | DisplayPort (Standard V1.1a, applicable to HDCP)                                                                             |  |  |
| Analog Input Sig            | nal (Sync)                | Separate, TTL, positive/ negative<br>Composite, TTL, positive/ negative                                                      |  |  |
| Analog Input Sig            | nal (Video)               | Analog, Positive (0.7Vp-p/75Ω)                                                                                               |  |  |
| Digital Signal (D           | VI) Transmission System   | TMDS (Single Link)                                                                                                    |  |  |
| Max. Video<br>Signal Memory | Analog                    | 45 (preset: 24)                                                                                                    |  |  |
| Plug & Play                 |                           | Analog / Digital (DVI-I) : VESA DDC 2B / EDID structure 1.3<br>Digital (DisplayPort) : VESA DisplayPort / EDID structure 1.4 |  |  |
| Dimensions                  | Main unit                 | 376 mm (14.8 inch) × 522.5-604.5 mm (20.6 – 23.8 inch) × 208.5 mm (8.2 inch)                                                 |  |  |
|                             | Main unit (without stand) | 376 mm (14.8 inch) × 500 mm (19.7 inch) × 95 mm (3.74 inch)                                                                  |  |  |
| Mass                        | Main unit                 | Approx. 10.4 kg (22.9 lbs.)                                                                                                  |  |  |
|                             | Main unit (without stand) | Approx.7.4 kg (16.3 lbs.)                                                                                                    |  |  |
| Movable range               | Height adjustable stand   | Tilt: 40° Up, 0° Down<br>Swivel: 35° Right, 35° Left<br>Adjustable height: 82 mm (3.23 inch)<br>Rotation: 90° (clockwise)    |  |  |

| Environmental<br>Conditions | Temperature         | Operating temperature: 0 °C - 35 °C (32 °F - 95 °F)<br>Storage temperature: -20 °C - 60 °C (-4 °F - 140 °F) |
|-----------------------------|---------------------|----------------------------------------------------------------------------------------------------|
|                             | Humidity            | Operating humidity: 20% - 80% R.H. (no condensation)<br>Storage humidity: 10% - 80% R.H. (no condensation)  |
|                             | Pressure            | Operating: 700 to 1,060 hPa<br>Storage: 200 to 1,060 hPa                                                    |
| USB                         | Standard            | USB Specification Revision 2.0                                                                              |
|                             | Port                | Upstream port × 1, Downstream port × 2                                                                      |
|                             | Communication Speed | 480 Mbps (high), 12 Mbps (full), 1.5 Mbps (low)                                                             |
|                             | Supply current      | Downstream: Max. 500mA/1 port                                                                               |

### Main default settings (factory settings)

### CAL Switch Mode : The default display mode setting is 1-DICOM.

|          | Brightness                            | Temperature | Gamma |
|----------|---------------------------------------|-------------|-------|
| 1-DICOM  | 400 cd/m <sup>2</sup> (approx. 50 %)  | 7500K       | DICOM |
| 2-Custom | approx. 900 cd/m <sup>2</sup> (100 %) | 7500K       | 2.2   |
| 3-CAL    | 400 cd/m <sup>2</sup> (approx. 50 %)  | 7500K       | DICOM |
| 4-Text   | approx. 100 cd/m <sup>2</sup> (35 %)  | 7500K       | 2.2   |

### Others

| Power Save       | On      |
|------------------|---------|
| Input Selection  | Manual  |
| Screen Size      | Normal  |
| Outline Enhancer | 0       |
| Logo             | Off     |
| Menu Position    | Center  |
| Language         | English |

### **Outside Dimensions**

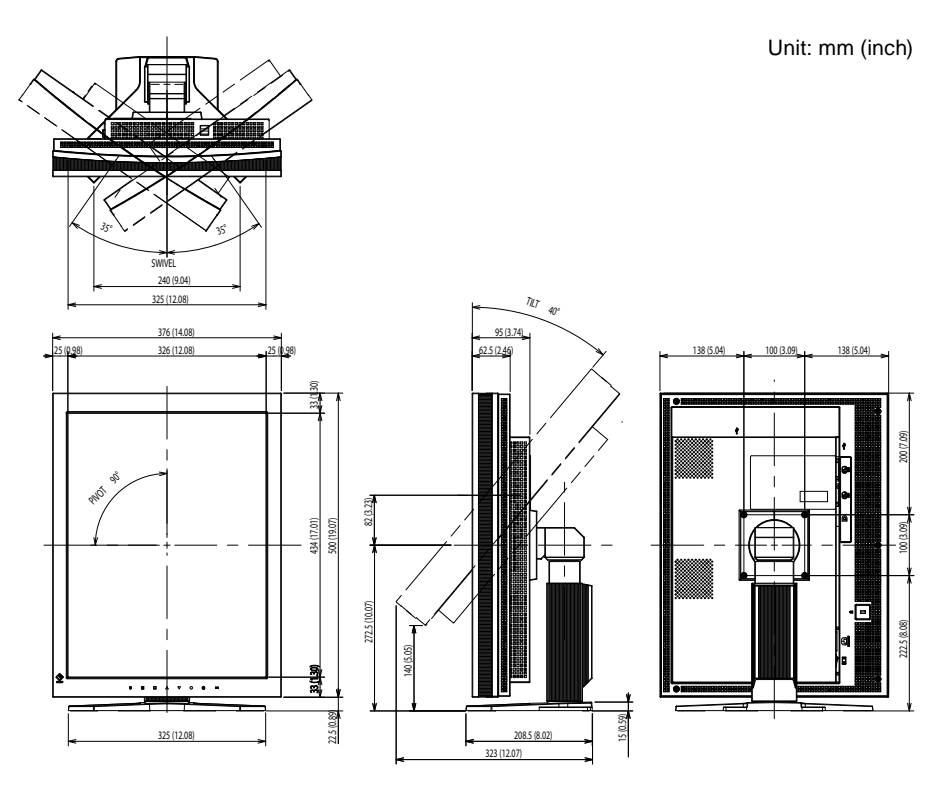

### **Connector Pin Assignment**

• DVI-I connector

| O 12345678 C122<br>910111213141516<br>171819222122224 C5 O |   |                                                       |   |
|------------------------------------------------------------|---|-------------------------------------------------------|---|
|                                                            | 0 | 12345678<br>910111213141516<br>1718192021222324<br>35 | 0 |

| Pin | Signal                  | Pin | Signal                  | Pin | Signal                 |
|-----|-------------------------|-----|-------------------------|-----|------------------------|
| No. |                         | No. |                         | No. |                        |
| 1   | T.M.D.S. Data 2-        | 11  | T.M.D.S. Data1/3 Shield | 21  | NC*                    |
| 2   | T.M.D.S. Data 2+        | 12  | NC*                     | 22  | T.M.D.S. Clock shield  |
| 3   | T.M.D.S. Data2/4 Shield | 13  | NC*                     | 23  | T.M.D.S. Clock+        |
| 4   | NC*                     | 14  | +5V Power               | 24  | T.M.D.S. Clock-        |
| 5   | NC*                     | 15  | Ground (return for +5V, | C1  | Analog Red             |
|     |                         |     | Hsync, and Vsync)       |     |                        |
| 6   | DDC Clock (SCL)         | 16  | Hot Plug Detect         | C2  | Analog Green           |
| 7   | DDC Data (SDA)          | 17  | T.M.D.S. Data0-         | C3  | Analog Blue            |
| 8   | Analog Vertical Sync    | 18  | T.M.D.S. Data0+         | C4  | Analog Horizontal Sync |
| 9   | T.M.D.S. Data1-         | 19  | T.M.D.S. Data0/5 Shield | C5  | Analog Ground(analog   |
|     |                         |     |                         |     | R,G,&B return)         |
| 10  | T.M.D.S. Data1+         | 20  | NC*                     |     |                        |

(NC\*: No Connection)

### • DisplayPort connector

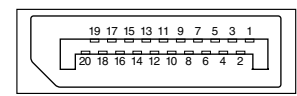

| Pin No. | Signal    | Pin No. | Signal    | Pin No. | Signal          |
|---------|-----------|---------|-----------|---------|-----------------|
| 1       | ML Lane3- | 8       | Ground    | 15      | AUX CH+         |
| 2       | Ground    | 9       | ML Lane1+ | 16      | Ground          |
| 3       | ML Lane3+ | 10      | ML Lane0- | 17      | AUX CH-         |
| 4       | ML Lane2- | 11      | Ground    | 18      | Hot Plug Detect |
| 5       | Ground    | 12      | ML Lane0+ | 19      | Return          |
| 6       | ML Lane2+ | 13      | CONFIG1   | 20      | DP PWR          |
| 7       | ML Lane1- | 14      | CONFIG2   |         |                 |

### • USB port

3

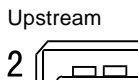

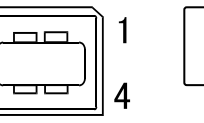

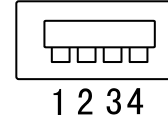

Downstream

Series B connector

Series A connector

| Contact No. | Signal | Remarks      |
|-------------|--------|--------------|
| 1           | VCC    | Cable power  |
| 2           | - Data | Serial data  |
| 3           | + Data | Serial data  |
| 4           | Ground | Cable ground |

### **Accessories List**

| Panel Protector                   | EIZO "RP-902"                                                                                                    |
|-----------------------------------|----------------------------------------------------------------------------------------------------|
| Arm, Stand                        | EIZO "LS-HM1-D" : Dual Height Adjustable Stand<br>EIZO "LA-131-D" : LCD Monitor Flexible Arm<br>EIZO "LA-030-W" : Wall Mount Arm for LCD Monitor<br>EIZO "LA-011-W" : Wall Mount Arm for LCD Monitor |
| Calibration Kit                   | EIZO "RadiCS UX1" Ver.3.4.0 or later<br>EIZO "Clip-On Swing Sensor G1"<br>EIZO "Clip-On Swing Sensor G2"                                                                                             |
| Network QC Management<br>Software | EIZO "RadiNET Pro" Ver.3.4.0 or later                                                                                                    |
| Cleaning Kit                      | EIZO "ScreenCleaner"                                                                                                    |
| Signal Cable                      | PP200                                                                                                    |

Refer to Web site of EIZO NANAO CORPORATION for the latest information about supported graphics card (http://www.radiforce.com).

# 6-6. Glossary

### Clock

The analog input monitor needs to reproduce a clock of the same frequency as the dot clock of the graphics system in use, when the analog input signal is converted to a digital signal for image display. This is called clock adjustment. If the clock pulse is not set correctly, some vertical bars appear on the screen.

### **DICOM (Digital Imaging and Communication in Medicine)**

DICOM is a standard for digital imaging and communication for medical use developed by American College of Radiology and National Electric Manufacturers Association.

### **DisplayPort**

VESA provides the digital interface standard for the digital display device. DisplayPort can transfer the video signal up to 16 bits for each channel of RGB, and the audio signal too. (This monitor supports the 8-bit video signal only.)

### **DVI (Digital Visual Interface)**

DVI is a digital interface standard. DVI allows direct transmission of the PC's digital data without loss. This adopts the TMDS transmission system and DVI connectors. There are two types of DVI connectors. One is a DVI-D connector for digital signal input only. The other is a DVI-I connector for both digital and analog signal inputs.

### **DVI DMPM (DVI Digital Monitor Power Management)**

DVI DMPM is a digital interface power-saving function. The "Monitor ON (operating mode)" and "Active Off (power-saving mode)" are indispensable for DVI DMPM as the monitor's power mode.

### Gain

This is used to adjust each color parameter for red, green and blue. An LCD monitor displays the color by the light passing through the panel color filter. Red, green and blue are the three primary colors. All the colors on the screen are displayed by combining these three colors. The color tone can be changed by adjusting the light intensity (volume) passing through each color's filter.

### Gamma

Generally, the monitor brightness varies nonlinearly with the input signal level, which is called "Gamma Characteristic". A small gamma value produces a low-contrast image, while a large gamma value produces a highcontrast image.

### HDCP (High-bandwidth Digital Contents Protection)

Digital signal coding system developed to copy-protect the digital contents, such as video, music, etc. This helps to transmit the digital contents safely by coding the digital contents sent via DVI terminal on the output side and decoding them on the input side. Any digital contents cannot be reproduced if both of the equipments on the output and input sides are not applicable to HDCP system.

### Phase

Phase means the sampling timing to convert the analog input signal to a digital signal. Phase adjustment is made to adjust the timing. It is recommended that phase adjustment be made after the clock is adjusted correctly.

### **Range Adjustment**

Range adjustment controls the signal output levels to display every color gradation. It is recommended that range adjustment be made before color adjustment.

### Resolution

The LCD panel consists of numerous pixels of specified size, which are illuminated to form images. This monitor consists of 1200 horizontal pixels and 1600 vertical pixels. At a resolution of 1200 x 1600, all pixels are illuminated as a full screen (1:1).

### Temperature

Color temperature is a method to measure the white color tone, generally indicated in degrees Kelvin. The screen becomes reddish at a low temperature, and bluish at a high temperature, like the flame temperature.

5000K: Slightly reddish white 6500K: Warm white like paper white 9300K: Slightly bluish white

### **TMDS (Transition Minimized Differential Signaling)**

A signal transmission system for digital interface.

# VESA DPMS (Video Electronics Standards Association - Display Power Management Signaling)

VESA provides the standardization of signals from PC (graphics board) for power saving of PC monitors. DPMS defines the signal status between PC and monitor.

# 6-7. Preset Timing

The following table shows factory preset video timing (for analog signal only).

### Attention

• Display position may be deviated depending on the PC connected, which may require screen adjustment using Adjustment menu.

. . . . . . .

- If a signal other than those listed in the table is input, adjust the screen using the Adjustment menu. However, screen display may still be incorrect even after the adjustment.
- When interlace signals are used, the screen cannot be displayed correctly even after screen adjustment using the Adjustment menu.

|            |                      |                      | Frequency      | Polarity     |            |          |
|------------|----------------------|----------------------|----------------|--------------|------------|----------|
| Resolution | Applicable<br>signal | Dot<br>clock:<br>MHz | Horizontal:kHz | Vertical: Hz | Horizontal | Vertical |
| 720 × 400  | VGA TEXT             | 28.32                | 31.47          | 70.09        | Negative   | Positive |
| 640 × 480  | VGA                  | 25.18                | 31.47          | 59.94        | Negative   | Negative |
| 640 × 480  | VESA                 | 31.50                | 37.86          | 72.81        | Negative   | Negative |
| 640 × 480  | VESA                 | 31.50                | 37.50          | 75.00        | Negative   | Negative |
| 640 × 480  | VESA                 | 36.00                | 43.27          | 85.01        | Negative   | Negative |
| 800 × 600  | VESA                 | 36.00                | 35.16          | 56.25        | Positive   | Positive |
| 800 × 600  | VESA                 | 40.00                | 37.88          | 60.32        | Positive   | Positive |
| 800 × 600  | VESA                 | 50.00                | 48.08          | 72.19        | Positive   | Positive |
| 800 × 600  | VESA                 | 49.50                | 46.88          | 75.00        | Positive   | Positive |
| 800 × 600  | VESA                 | 56.25                | 53.67          | 85.06        | Positive   | Positive |
| 1024 × 768 | VESA                 | 65.00                | 48.36          | 60.00        | Negative   | Negative |
| 1024 × 768 | VESA                 | 75.00                | 56.48          | 70.07        | Negative   | Negative |
| 1024 × 768 | VESA                 | 78.75                | 60.02          | 75.03        | Positive   | Positive |
| 1024 × 768 | VESA                 | 94.50                | 68.68          | 85.00        | Positive   | Positive |
| 1152 × 864 | VESA                 | 108.00               | 67.50          | 75.00        | Positive   | Positive |
| 1280 × 960 | VESA                 | 108.00               | 60.00          | 60.00        | Positive   | Positive |
| 1280 ×1024 | VESA                 | 108.00               | 63.98          | 60.02        | Positive   | Positive |
| 1280 ×1024 | VESA                 | 135.00               | 79.98          | 75.03        | Positive   | Positive |
| 1280 ×1024 | VESA                 | 157.50               | 91.15          | 85.03        | Positive   | Positive |
| 1600 ×1200 | VESA                 | 161.99               | 75.00          | 60.00        | Positive   | Positive |
| 1152 ×900  | WS                   | 94.20                | 61.97          | 66.14        | Negative   | Negative |
| 1152 ×900  | WS                   | 107.50               | 71.86          | 76.20        | Negative   | Negative |
| 1280 ×1024 | WS                   | 117.00               | 71.69          | 67.19        | Negative   | Negative |
| 1200 ×1600 | Portrait Display     | 162.25               | 99.42          | 59.96        | Negative   | Positive |

# For U.S.A. , Canada, etc. (rated 100-120 Vac) Only FCC Declaration of Conformity We, the Responsible Party EIZO NANAO TECHNOLOGIES INC. 5710 Warland Drive, Cypress, CA 90630 Phone: (562) 431-5011 Trade name: EIZO Model: RadiForce RX220

is in conformity with Part 15 of the FCC Rules. Operation of this product is subject to the following two conditions: (1) this device may not cause harmful interference, and (2) this device must accept any interference received, including interference that may cause undesired operation.

This equipment has been tested and found to comply with the limits for a Class B digital device, pursuant to Part 15 of the FCC Rules. These limits are designed to provide reasonable protection against harmful interference in a residential installation. This equipment generates, uses, and can radiate radio frequency energy and, if not installed and used in accordance with the instructions, may cause harmful interference to radio communications. However, there is no guarantee that interference will not occur in a particular installation. If this equipment does cause harmful interference to radio or television reception, which can be determined by turning the equipment off and on, the user is encouraged to try to correct the interference by one or more of the following measures.

\* Reorient or relocate the receiving antenna.

- \* Increase the separation between the equipment and receiver.
- \* Connect the equipment into an outlet on a circuit different from that to which the receiver is connected.
- \* Consult the dealer or an experienced radio/TV technician for help.

Changes or modifications not expressly approved by the party responsible for compliance could void the user's authority to operate the equipment.

### Note

Use the attached specified cable below or EIZO signal cable with this monitor so as to keep interference within the limits of a Class B digital device.

- AC Cord

- Shielded Signal Cable (Enclosed)

### **Canadian Notice**

This Class B digital apparatus complies with Canadian ICES-003. Cet appareil numérique de le classe B est comforme à la norme NMB-003 du Canada.

# **EMC** Information

Essential performance of RadiForce series is to display images and operate functions normally.

# 

The RadiForce series requires special precautions regarding EMC and need to be installed, put into service and used according to the following information.

Do not use any cables other than the cables that provided or specified by us.

Using other cables may cause the increase of emission or decrease of immunity.

Do not put any portable and mobile RF communications equipment close to the RadiForce series. Doing so may affect the RadiForce series.

The RadiForce series should not be used adjacent to or stacked with other equipment. If adjacent or stacked use is necessary, the equipment or system should be observed to verify normal operation in the configuration in which it will be used.

Anyone who connects additional equipment to the signal input part or signal output parts, configuring a medical system, is responsible that the system complies with the requirements of IEC/ EN60601-1-2.

### Guidance and manufacturer's declaration - electromagnetic emissions

The RadiForce series is intended for use in the electromagnetic environment specified below. The customer or the user of the RadiForce series should assure that it is used in such an environment.

| Emission test                                                  | Compliance | Electromagnetic environment - guidance                                                                                                    |
|----------------------------------------------------------------|------------|----------------------------------------------------------------------------------------------------|
| RF emissions                                                   | Group 1    | The RadiForce series uses RF energy only for its internal function.                                                                                            |
| CISPR11/EN55011                                                |            | Therefore, its RF emission are very low and are not likely to cause any interference in nearby electronic equipment.                                           |
| RF emissions<br>CISPR11/EN55011                                | Class B    | The RadiForce series is suitable for use in all establishments, including domestic establishments and those directly connected to the public low-voltage power |
| Harmonic emissions<br>IEC/EN61000-3-2                          | Class D    | supply network that supplies buildings used for domestic purposes.                                                                                             |
| Voltage fluctuations /<br>flicker emissions<br>IEC/EN61000-3-3 | Complies   |                                                                                                    |

### Guidance and manufacturer's declaration - electromagnetic immunity The RadiForce series is intended for use in the electromagnetic environment specified below. The customer or the user of the RadiForce series should assure that it is used in such an environment.

| Immunity test                                                                                                    | IEC/EN60601 test                                                                                                    | Compliance level                                                                                                    | Electromagnetic environment - guidance                                                                                                    |
|----------------------------------------------------------------------------------------------------|----------------------------------------------------------------------------------------------------|----------------------------------------------------------------------------------------------------|----------------------------------------------------------------------------------------------------|
| Electrostatic<br>discharge (ESD)<br>IEC/EN61000-4-2                                                                  | ±6kV contact<br>±8kV air                                                                                                    | ±6kV contact<br>±8kV air                                                                                                    | Floors should be wood, concrete or ceramic tile.<br>If floors are covered with synthetic material, the<br>relative humidity should be at least 30%.                                                                                                    |
| Electrical fast<br>transient / burst<br>IEC/EN61000-4-4                                                              | ±2kV<br>for power supply lines<br>±1kV<br>for input/output lines                                                                                                    | ±2kV<br>for power supply lines<br>±1kV<br>for input/output lines                                                                                                    | Mains power quality should be that of a typical commercial or hospital environment.                                                                                                    |
| Surge<br>IEC/EN61000-4-5                                                                                             | ±1kV line(s) to line(s)<br>±2kV line(s) to earth                                                                                                    | ±1kV line(s) to line(s)<br>±2kV line(s) to earth                                                                                                    | Mains power quality should be that of a typical commercial or hospital environment.                                                                                                    |
| Voltage dips, short<br>interruptions and<br>voltage variations on<br>power supply input<br>lines<br>IEC/EN61000-4-11 | <5% Uτ (>95% dip in<br>Uτ) for 0.5 cycle<br>40% Uτ (60% dip in Uτ)<br>for 5 cycles<br>70% Uτ (30% dip in Uτ)<br>for 25 cycles<br><5% Uτ (>95% dip in<br>Uτ) for 5sec | <5% Uτ (>95% dip in<br>Uτ) for 0.5 cycle<br>40% Uτ (60% dip in<br>Uτ) for 5 cycles<br>70% Uτ (30% dip in<br>Uτ) for 25 cycles<br><5% Uτ (>95% dip in<br>Uτ) for 5sec | Mains power quality should be that of a typical<br>commercial or hospital environment. If the user<br>of the RadiForce series requires continued<br>operation during power mains interruptions, it<br>is recommended that the RadiForce series be<br>powered from an uninterruptible power supply or a<br>battery. |
| Power frequency<br>(50/60Hz)<br>magnetic field<br>IEC/EN61000-4-8                                                    | 3A/m                                                                                                    | 3A/m                                                                                                    | Power frequency magnetic fields should be at<br>levels characteristic of a typical location in a<br>typical commercial or hospital environment.                                                                                                    |

| The RadiForce series            |                           |                          | ,                                                                                                    |
|---------------------------------|---------------------------|--------------------------|----------------------------------------------------------------------------------------------------|
|                                 | is intended for use in th | ne electromagnetic envir | onment specified below. The customer or the user                                                                                                    |
| of the RadiForce serie          | es should assure that it  | is used in such an envir | onment.                                                                                                    |
| Immunity test                   | IEC/EN60601 test<br>level | Compliance level         | Electromagnetic environment - guidance                                                                                                    |
| Conducted RF<br>IEC/EN61000-4-6 | 3Vrms<br>150kHz to 80MHz  | 3Vrms                    | Portable and mobile RF communications<br>equipment should be used no closer to any part<br>of the RadiForce series, including cables, than                                                    |
| Radiated RF<br>IEC/EN61000-4-3  | 3V/m<br>80MHz to 2.5GHz   | 3V/m                     | the recommended separation distance calculated<br>from the equation applicable to the frequency of<br>the transmitter.                                                                        |
|                                 |                           |                          | Recommended Separation distance                                                                                                    |
|                                 |                           |                          | $d = 1.2 \sqrt{P}$                                                                                                    |
|                                 |                           |                          | $d = 1.2 \sqrt{P}, 80MHz to 800MHz$                                                                                                    |
|                                 |                           |                          | d = 2.3 √ P, 800MHz to 2.5GHz                                                                                                    |
|                                 |                           |                          | Where "P" is the maximum output power rating<br>of the transmitter in watts (W) according to<br>the transmitter manufacturer and "d" is the<br>recommended separation distance in meters (m). |
|                                 |                           |                          | Field strengths from fixed RF transmitters, as determined by an electromagnetic site survey <sup>a</sup> , should be less than the compliance level in each frequency range <sup>b</sup> .    |
|                                 |                           |                          | Interference may occur in the vicinity of equipment marked with the following symbol.                                                                                                    |
|                                 |                           |                          |                                                                                                    |

NOTE 1 At 80 MHz and 800 MHz, the higher frequency range applies.

NOTE 2 These guidelines may not apply in all situations. Electromagnetic propagation is affected by absorption and reflection from structures, objects and people.

<sup>a</sup> Field strengths from fixed transmitters, such as base stations for radio (cellular/cordless) telephones and land mobile radios, amateur radio, AM and FM radio broadcast and TV broadcast cannot be predicted theoretically with accuracy. To assess the electromagnetic environment due to fixed RF transmitters, an electromagnetic site survey should be considered. If the measured field strength in the location in which the RadiForce series is used exceeds the applicable RF compliance level above, the RadiForce series should be observed to verify normal operation. If abnormal performance is observed, additional measures may be necessary, such as reorienting or relocating the RadiForce series.

Over the frequency range 150 kHz to 80 MHz, field strengths should be less than 3 V/m.

# Recommended separation distances between portable and mobile RF communications equipment and the RadiForce Series

The RadiForce series is intended for use in an electromagnetic environment in which radiated RF disturbances are controlled. The customer or the user of the RadiForce series can help prevent electromagnetic interference by maintaining a minimum distance between portable and mobile RF communications equipment (transmitters) and the RadiForce series as recommended below, according to the maximum output power of the communications equipment.

| Rated maximum output | Separation distance according to frequency of transmitter |                 |                  |  |  |  |
|----------------------|-----------------------------------------------------------|-----------------|------------------|--|--|--|
| power of transmitter | m                                                         |                 |                  |  |  |  |
|                      | 150kHz to 80MHz                                           | 80MHz to 800MHz | 800MHz to 2.5GHz |  |  |  |
| W                    | d = 1.2 √ P                                               | d = 1.2 √ P     | d = 2.3 √ P      |  |  |  |
| 0.01                 | 0.12                                                      | 0.12            | 0.23             |  |  |  |
| 0.1                  | 0.38                                                      | 0.38            | 0.73             |  |  |  |
| 1                    | 1.2                                                       | 1.2             | 2.3              |  |  |  |
| 10                   | 3.8                                                       | 3.8             | 7.3              |  |  |  |
| 100                  | 12                                                        | 12              | 23               |  |  |  |

For transmitters rated at a maximum output power not listed above, the recommended separation distance "d" in meters (m) can be estimated using the equation applicable to the frequency of the transmitter, where "P" is the maximum output power rating of the transmitter in watts (W) according to the transmitter manufacturer.

NOTE 1 At 80 MHz and 800 MHz, the separation distance for the higher frequency range applies.

NOTE 2 These guidelines may not apply in all situations. Electromagnetic propagation is affected by absorption and reflection from structures, objects and people.

| Cable length            |           |      |
|-------------------------|-----------|------|
| Power Cord :            | Accessary | 2.0m |
| Signal Cable (FD-C39) : | Accessary | 2.0m |
| Signal Cable (FD-C16) : | Accessary | 2.0m |
| Signal Cable (PP200) :  | Option    | 2.0m |
| USB Cable (MD-C93) :    | Accessary | 1.8m |

### 关于电子信息产品污染控制标识

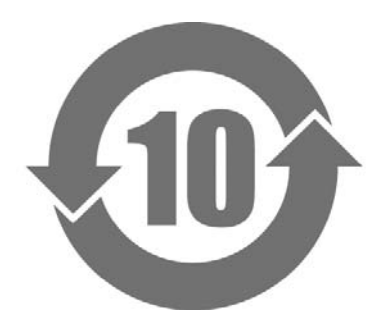

本标识根据「电子信息产品污染控制管理办法」,适用于在中华人民共和国销售的电子信息产品。标识中央的数字为环保使用期限的年数。只要您遵守该产品相关的安全及使用注意事项,在自制造日起算的年限内,不会产生对环境污染或人体及财产的影响。上述标识粘贴在机器背面。

### •有毒有害物质或元素的名称及含量

| 部件名称                                                                                         | 有毒有害物质或元素     |      |      |           |                |        |
|----------------------------------------------------------------------------------------------|---------------|------|------|-----------|----------------|--------|
|                                                                                              | 铅             | 汞    | 镉    | 六价铬       | 多溴联苯           | 多溴二苯醚  |
|                                                                                              | ( <b>Pb</b> ) | (Hg) | (Cd) | (Cr (VI)) | ( <b>PBB</b> ) | (PBDE) |
| 印刷电路板                                                                                        | ×             | 0    | 0    | 0         | 0              | 0      |
| 机箱                                                                                           | 0             | 0    | 0    | 0         | 0              | 0      |
| 液晶显示器                                                                                        | ×             | ×    | 0    | 0         | 0              | 0      |
| 其他                                                                                           | ×             | 0    | 0    | 0         | 0              | 0      |
| 〇:表示该有毒有害物质在该部件所有均质材料中的含量均在 SJ/T 11363-2006 规定的限量要求以下。                                       |               |      |      |           |                |        |
| ×: 表示该有毒有害物质至少在该部件的某一均质材料中的含量超出 SJ/T 11363-2006 规定的限量要求。 (企业可在此处,根据实际情況对上表中打"×"的技术原因进行进一步说明) |               |      |      |           |                |        |

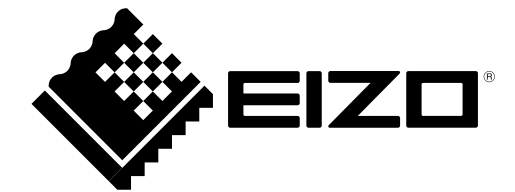

### EIZO NANAO CORPORATION

153 Shimokashiwano, Hakusan, Ishikawa 924-8566 Japan Phone: +81 76 277 6792 Fax: +81 76 277 6793

### EIZO GmbH

Siemensallee 84, 76187 Karlsruhe, Germany Phone: +49 721 20321 0 Fax: +49 721 20321 471

http://www.radiforce.com